# Nova StatStrip Glucose Meter Training Point of Care

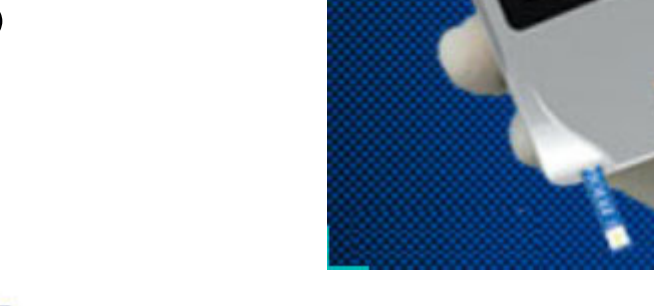

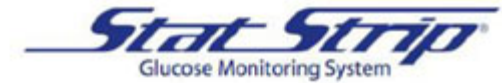

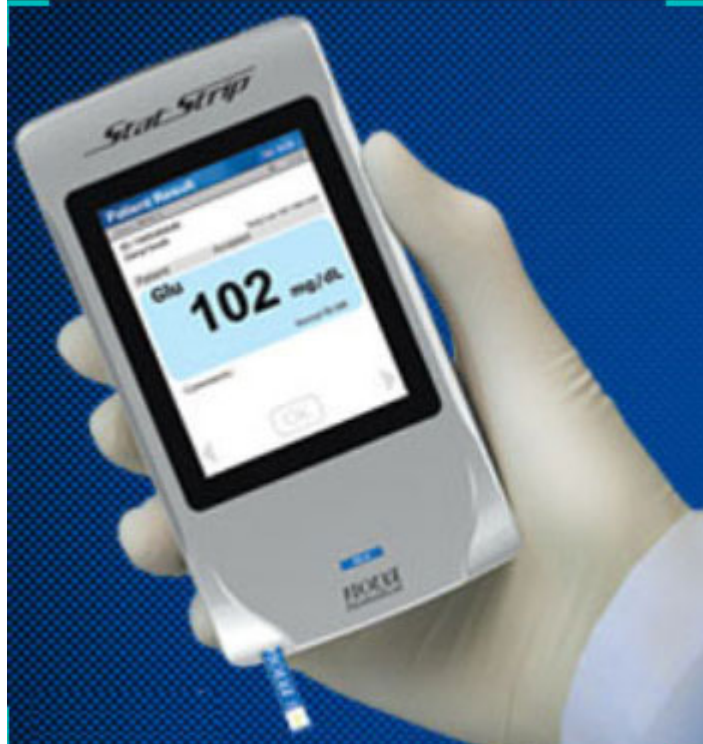

# Purpose of This Training

- In December, 2017, Samaritan Health Services replaced blood glucose meters with the StatStrip Glucose Meter by NOVA Biomedical.
- This module serves as an introduction to the NOVA meter and its features.
- Assignment of this training has been approved by Lab Council and Nursing Leadership.
- Address any questions to the Point of Care Trainer in your area.

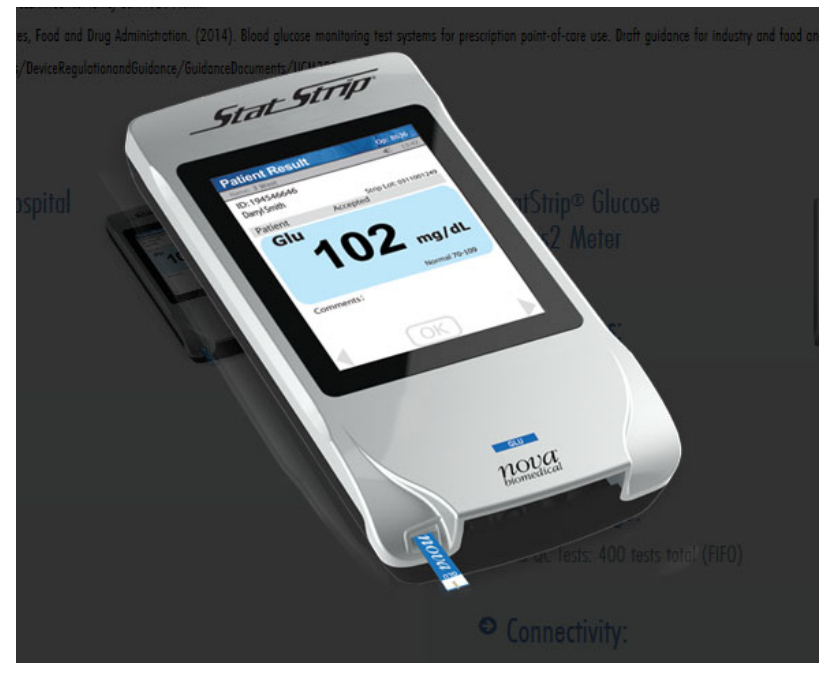

#### **Product Features**

- Touch screen.
- Results in 6 seconds.
- Uses only 1.2  $\mu l$  of whole blood.
- Reportable range: 10-600 mg/dL.
- Strip enters the bottom of the device.
- Positive patient ID.
- Corrects for high or low hematocrit.
- Eliminates interference from acetaminophen, ascorbic acid, maltose, xylose and lactose.

#### **Parts of the Meter**

Touch screen...no power button!

Check the Screen Title bar for required information on each screen.

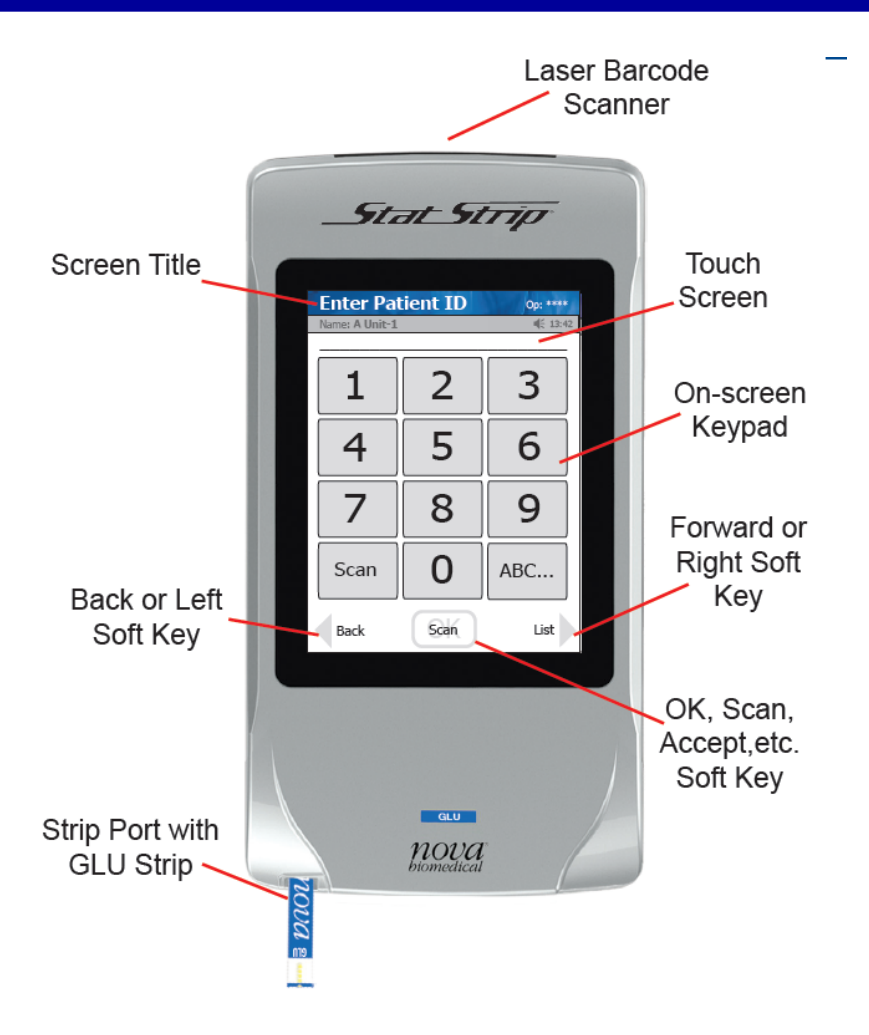

#### **Battery**

- Uses NOVA-specific rechargeable lithium battery.
- Life of a fully charged battery is about 8 hours or 40 tests (when not docked).
- Keep the device docked when not in use.
- A second battery may reside behind the glucose meter within a charging slot.
- Amber light means the battery is charging.
- Green light means the battery is ready for use.
- Keep the battery label facing towards the front.

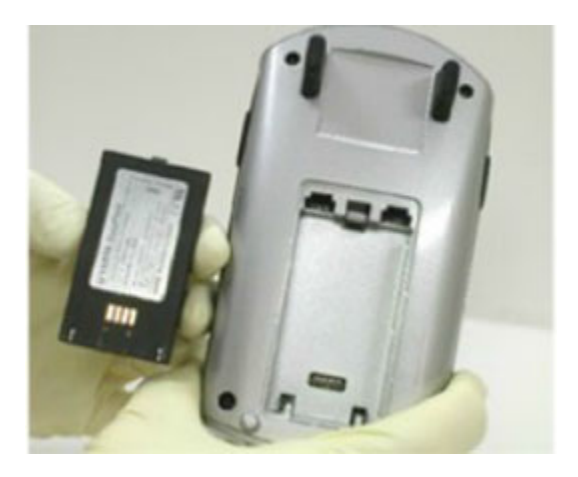

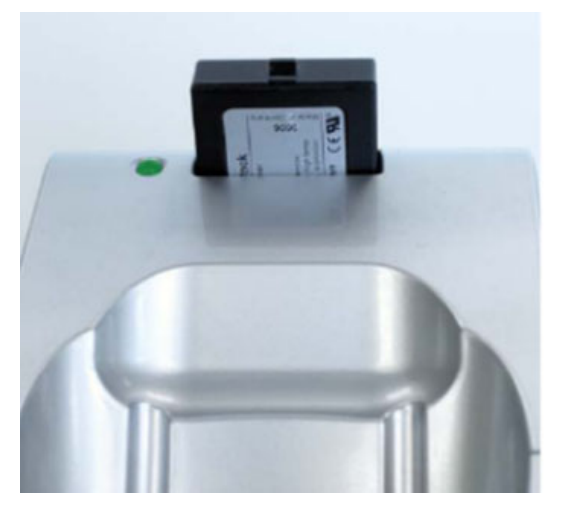

#### **Docking Stations (Downloaders)**

- In the hospital, the docking station will order, chart, and transmit results to the EMR. Clinics must order the test in EPIC, then the docking station will chart and transmit results.
- The docking station will upload operator and patient information.
- Always return the meter to the dock when not in use. This will transmit results as well as charge the battery.

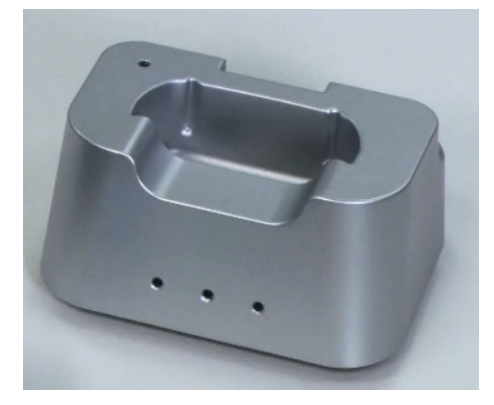

Single docking station

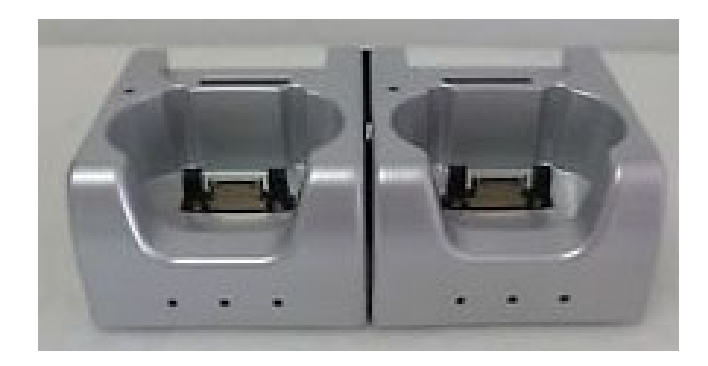

Double docking station

The purpose of the docking station is to:

- a. Charge the battery and the meter
- b. Charge the spare battery
- c. Download results
- d. Upload new operator and patient information
- e. All of the above

The purpose of the docking station is to:

e. All of the above

### **Glucose Test Strips**

- Strips are stored in 25-count vials.
- Remove strip from the vial immediately prior to testing.
- DO NOT CONTAMINATE REMAINING STRIPS IN VIAL WHEN RETRIEVING A STRIP FOR USE.
- Place the gold end into the meter, ensuring the name Nova faces upward. The white end will receive the blood sample.

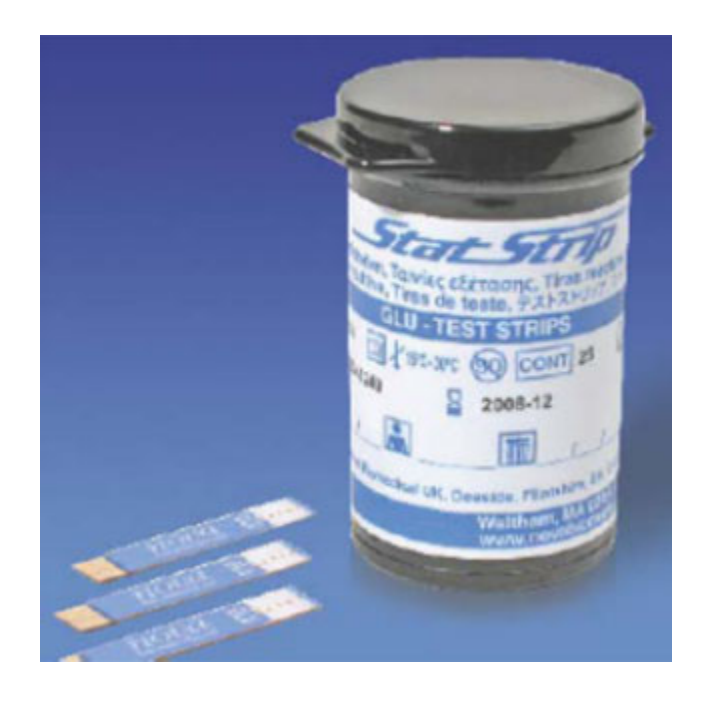

#### NOTES:

GLU

nova

Upon opening, strip vials must be labelled for either a 180-day expiration or manufacturer's expiration date (whichever comes first) using the dating fields on the label. Use a permanent marker and cover the date with tape to preserve the labeling.

Strips vials must remain tightly closed to exclude humidity. Do not store strips outside of the vial.

What is the use life of the test strips after they have been opened?

- a. 180 days or the manufacturer's expiration date on the vial, whichever comes first.
- b. 90 days or the manufacturer's expiration date on the vial, whichever comes first.
- c. 60 days or the manufacturer's expiration date on the vial, whichever comes first.

What is the use life of the test strips after they have been opened?

a. 180 days or the manufacturer's expiration date on the vial, whichever comes first.

#### **Samples**

- Capillary finger stick or heel stick (neonate) whole blood
  - Only fingerstick or heel stick locations are approved sites for testing. Select "Nonintensive Therapy" on the meter if a finger stick or heel stick is to be performed.
  - Do not use capillary specimens for patients fitting the Point of Care Critically III definition.
    Select "Intensive Therapy" on the meter, then Venous or Arterial, for these patients.
- Venous / Arterial whole blood (including neonate)
  - Freshly drawn venous or arterial whole blood samples must be tested immediately.
  - Green top tubes must be lithium heparin only and tested within 30 minutes.
- Sample size 1.2 µL

### **Testing Environment**

- 59°F to 104°F
  - Keep meter and supplies away from hot/cold spaces such as heaters and windows.

#### **Meter Sleep Mode**

- Meter will enter sleep mode after 90 seconds of inactivity or when docked.
- To wake up the meter when it is in sleep mode and display the last screen, touch the screen.

#### **Meter Docking**

- If accepted patient results are showing on the screen, the results are auto-saved.
- If the instrument screen is showing a setup screen or an unconfirmed patient result or a menu selection, these will be discarded upon docking.
- <u>Always remember to press the Accept or Reject key for a patient result</u> <u>before docking the meter.</u>

#### Step #1 Meter Wake-up

Remove the meter from the dock or touch the meter's screen to initiate testing. "Welcome" will appear in the Screen Title bar.

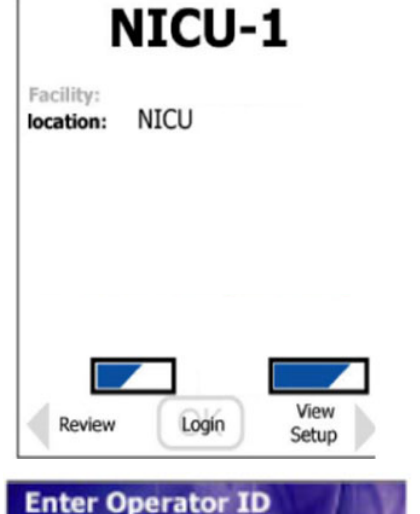

2

5

8

0

Scan

3

6

9

ABC...

Welcome

Same: NICU-1

4

7

Scan

Back

#### Step #2 Login

Press the Login button to display "Enter Operator ID" in the Screen Title bar. Press and release "Scan", scan your bar code and press "Accept".

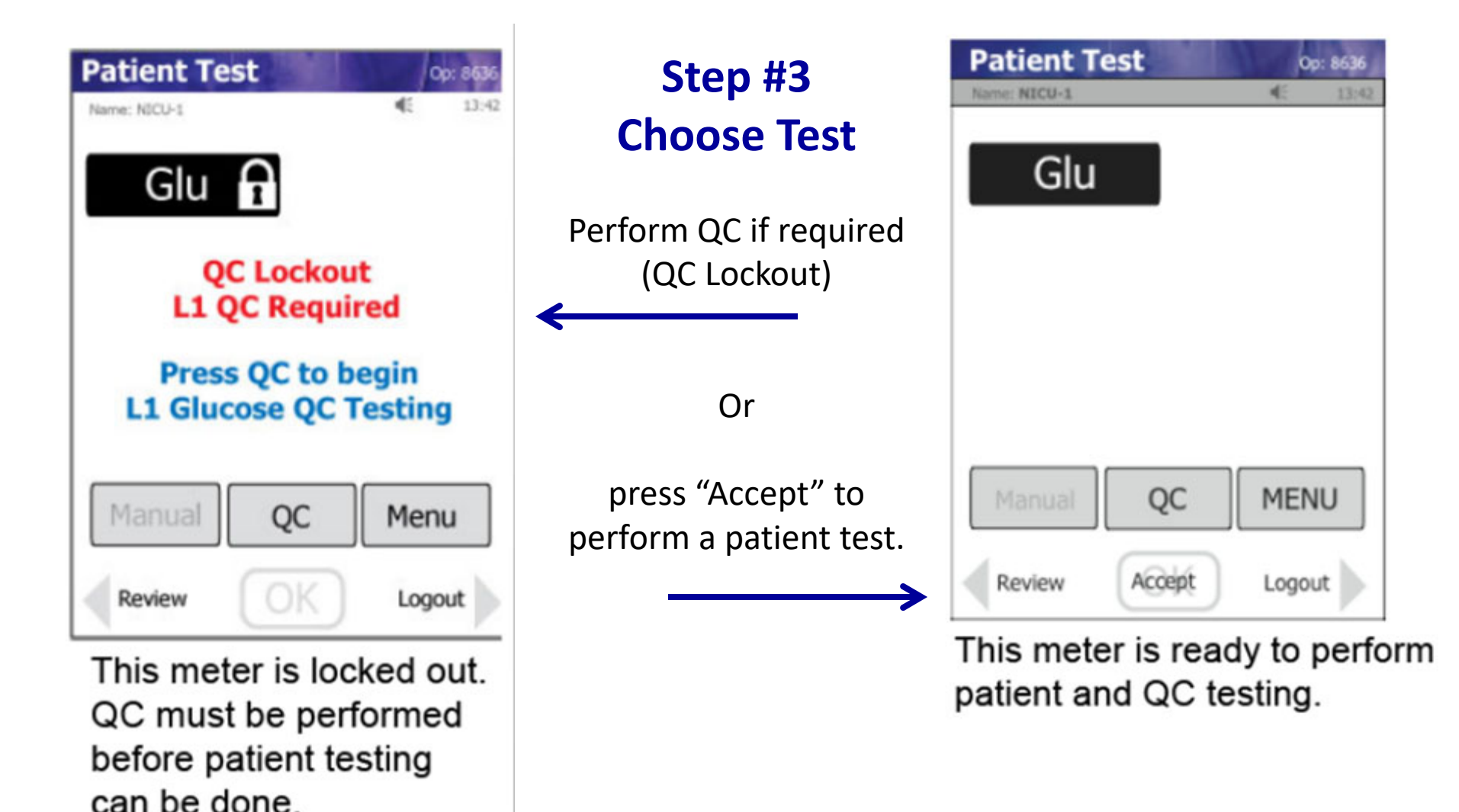

A padlock symbol next to the Glu box indicates:

- The meter is locked out because QC is due; perform QC testing or perform patient testing on an alternate meter.
- b. The meter requires QC to be run before allowing patient samples.
- c. Both of the above

A padlock symbol next to the Glu box indicates:

c. Both of the above

### Step #4 Scan Strip Lot

Press and release "Scan", scan the vial's lot number and press "Accept".

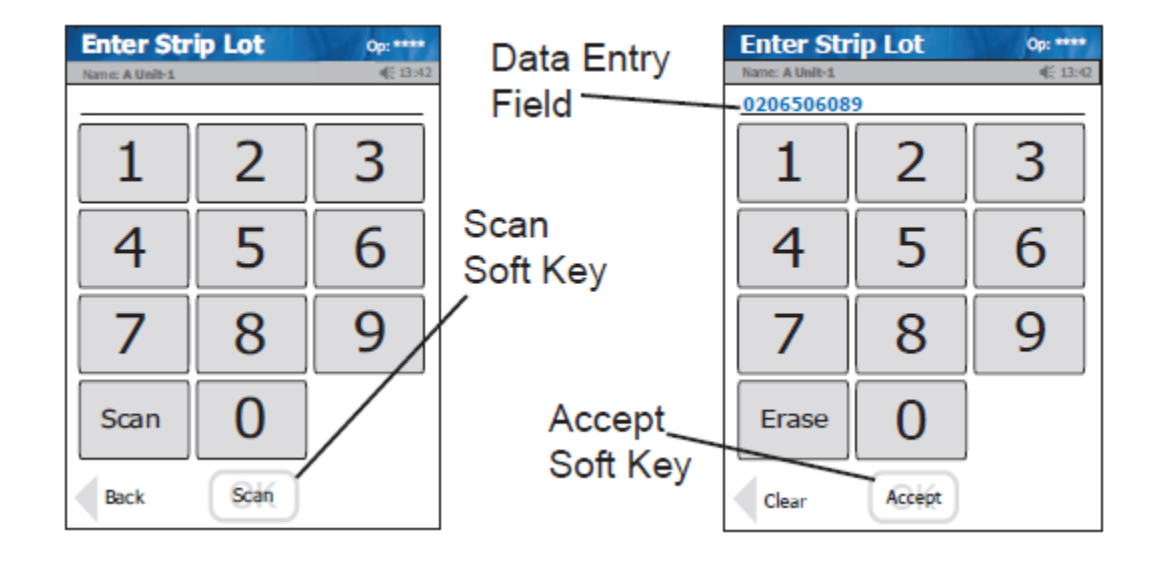

#### **Step #5 Scan Patient ID**

Press and release "Scan", scan the patient's ID bar code and press "Accept".

|  | ZZZORDERS,TESTONE<br>MRN: 10001892 DOB: 1/2/1970 (44 yrs) Female<br>CSN: 7680562 Adm Date: 9/10/2014 |  | 黨 |
|--|----------------------------------------------------------------------------------------------------|--|---|
|--|----------------------------------------------------------------------------------------------------|--|---|

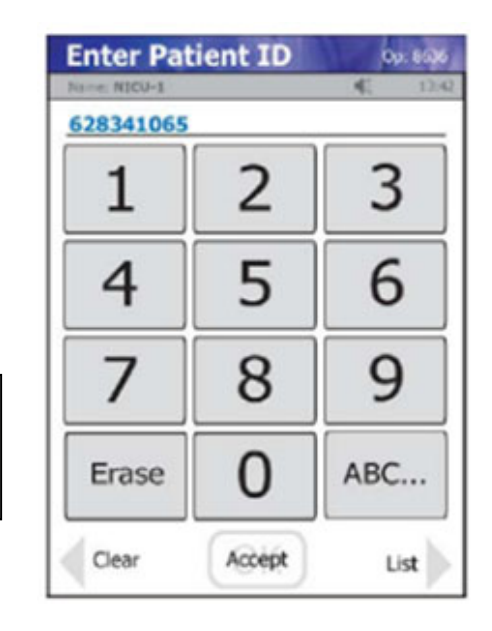

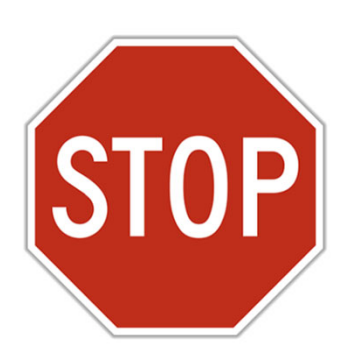

### **Positive Patient ID**

Verify that the correct patient has been identified on the screen. Press "Accept" or press "Back" to re-scan the bar code.

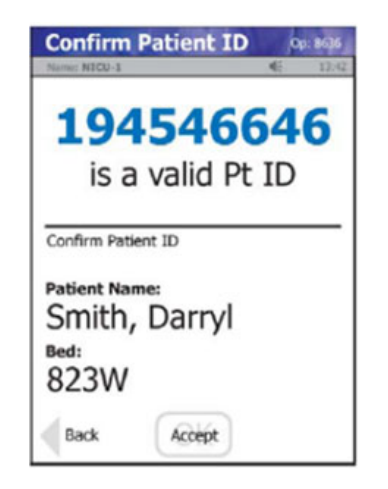

If the patient ID has not yet loaded in the meter, a screen will indicate "Invalid Patient ID." If the ID is correct, press "Downtime Override" to continue testing.

#### **Step #6 Insert the strip**

Place the gold end of the strip into the meter, ensuring the name Nova faces upward. The white end will receive the blood sample.

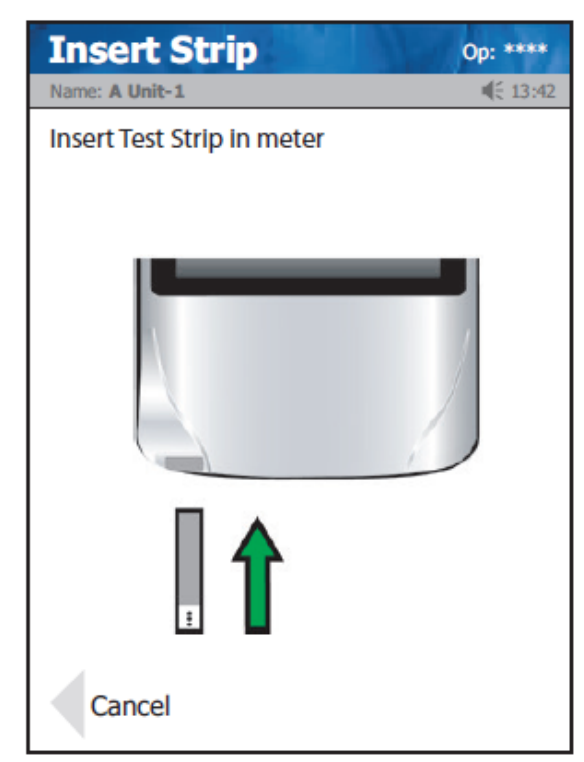

### Step #7 Apply sample

- Cleanse the finger and perform the fingerstick.
- Wipe away the first drop of blood.
- Keeping the meter level, touch the end of the strip to the blood on the patient's finger.
- The strip area must completely fill. <u>Don't pull</u> away from the blood until the meter beeps.

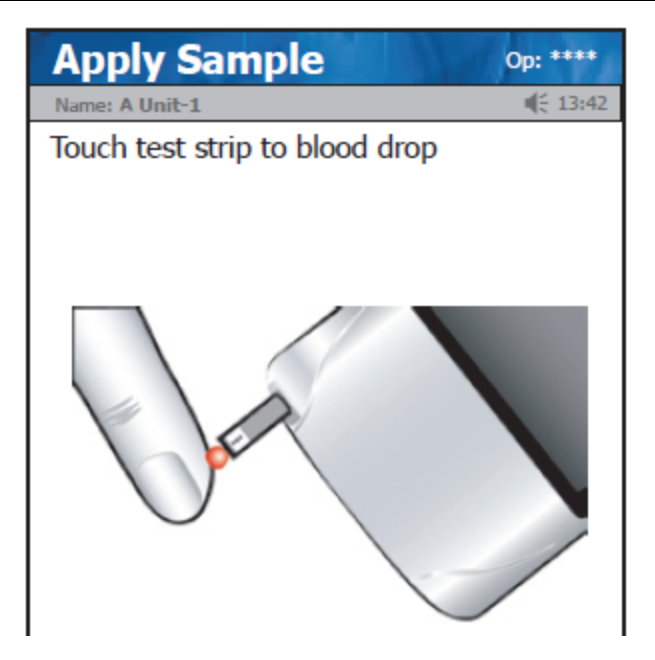

#### **Step #8 Review results**

Press "Accept" if results are acceptable.

Patient results should be rejected if they do not agree with the patient's history or condition. Press "Reject" and retest.

If a comment code is required, press "Comment" and choose from the list or use the free text option followed by "Accept." Follow-up may include ordering a lab confirmation.

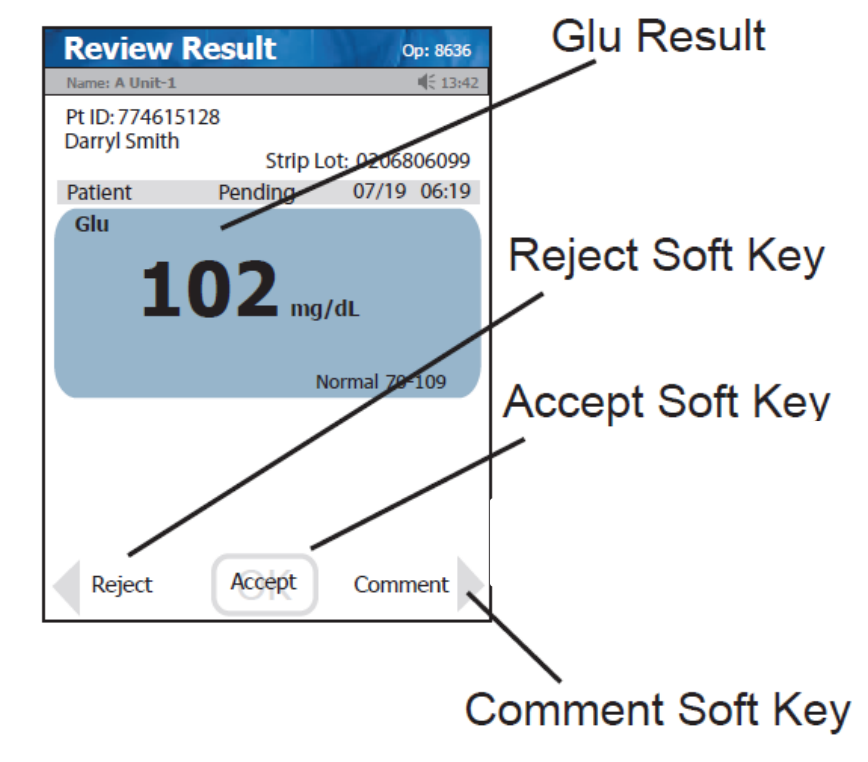

Remove and dispose of the strip.

If the patient id has not yet been loaded into the meter, it is not possible to perform the patient's testing.

- a. True
- b. False

If the patient id has not yet been loaded into the meter, it is not possible to perform the patient's testing.

b. False

#### **Identifying a critical result:**

The Nova meter can reliably measure values between 10-600 mg/dL.

Any non-critical abnormal result will display a single arrow beside the result pointing up for high results or pointing down for low results. Critical results will have 2 arrows pointing up or down.

NOTE: The operator must enter a comment code indicating the manner in which the critical result will be addressed. Free text fields are available or a scanned comment code may be chosen from the list.

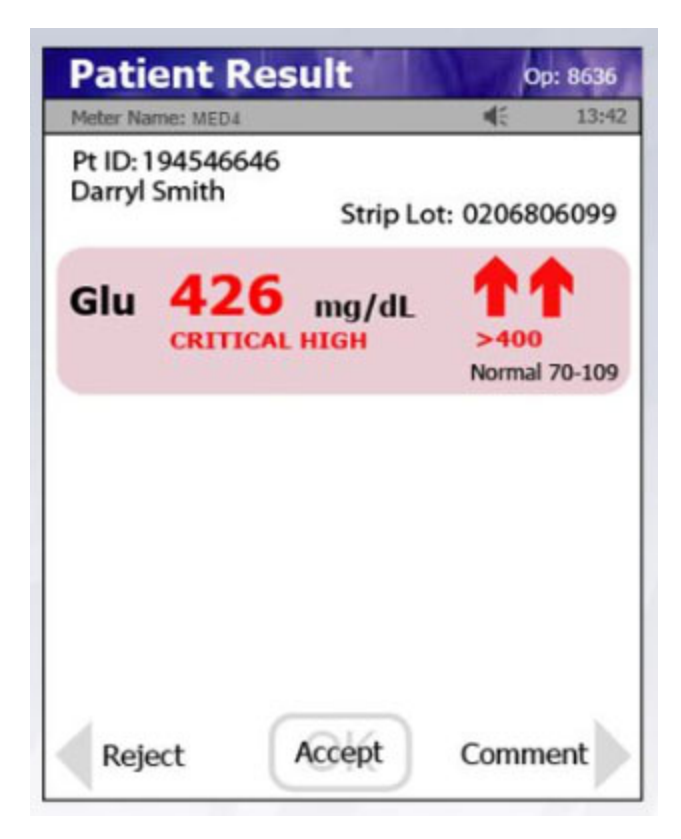

#### **Reviewing Previous Results**

From the "Welcome" screen, choose "Accept" to continue to the "Patient Test" screen. Choose "Review" and follow prompts. Results can be sorted as desired.

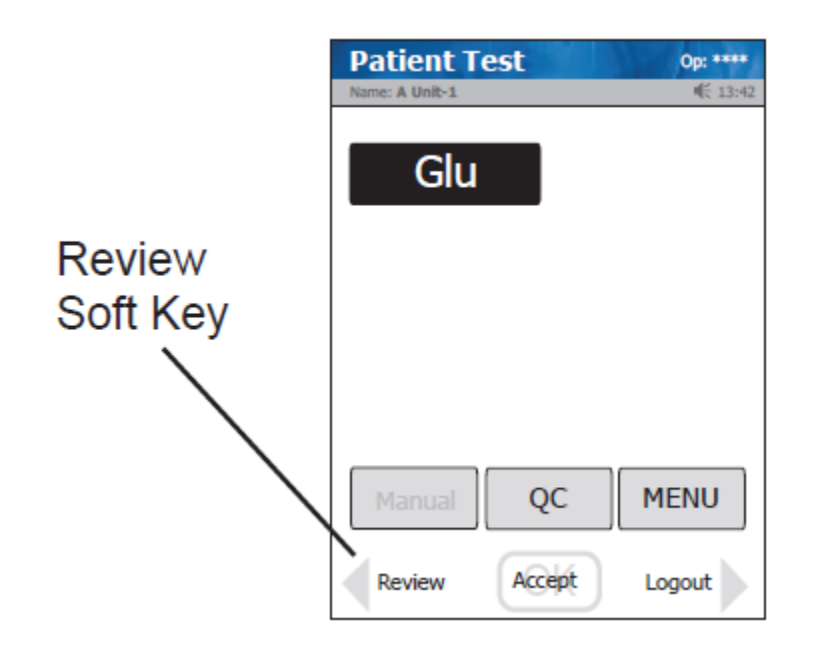

| Name: NICU-1 |                     | ₩ 1               |  |
|--------------|---------------------|-------------------|--|
| Sort by F    | Pt • QC • Mnt • Lin | Lin • Pro • Cor • |  |
| ID           | Time<br>Date        | Туре              |  |
| 018469133    | 02:04<br>07/19      | Patient           |  |
| 118496266    | 03:41<br>07/19      | Patient           |  |
| 0403806081   | 05:03<br>07/19      | QC Level 1        |  |
| 0404206081   | 05:05<br>07/19      | QC Level 2        |  |
| 774615128    | 06:18<br>07/19      | Patient           |  |
| 874261172    | 06:27<br>07/19      | Patient           |  |
| 917315678    | 06:31<br>07/19      | Patient           |  |
| Page         | Welcome             | Page              |  |

Critical results are highlighted and marked with:

- a. One up or down arrow.
- b. Two up or down arrows.
- c. Three up or down arrows.

Critical results are highlighted and marked with:

b. Two up or down arrows.

## Cleaning the StatStrip Meter

#### **Cleaning and Disinfecting procedures**

- Clean the meter after each patient using a Super Sani-Cloth PDI.
- For patients in enteric or enhanced isolation precautions, follow the SHS Infection Prevention protocol. Using the SaniWipe Bleach wipe, scrub the meter at least 3 times vertically and 3 times horizontally, avoiding the scanner and electrical connector. The meter must remain wet at least 1 minute and be allowed to dry for another full minute. Any residue may be removed with a paper towel.

Note: Meters may be placed in a biohazard bag before entering an isolation patient's room. The scanner and the touchscreen still work through the biohazard bag.

- Do not spray the meter with cleaners or use regular water.
- Docking stations should be kept clean. Do not allow "dirty" meters to be docked.

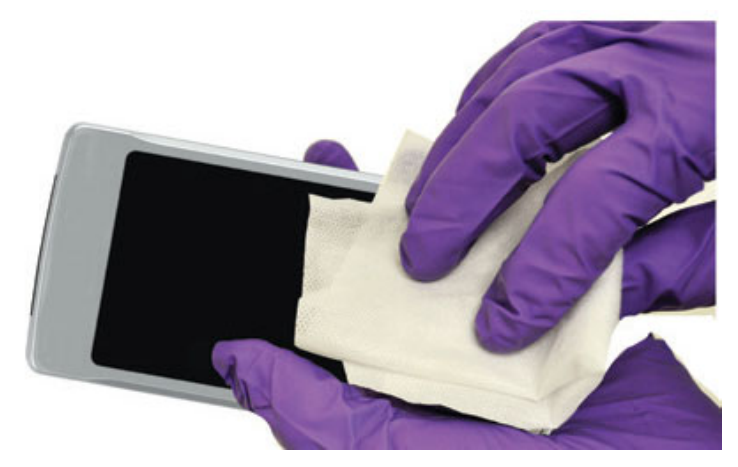

When should the meter be cleaned?

- a. When visibly soiled
- b. After use on an isolation patient
- c. After every patient
- d. All of the above

When should the meter be cleaned?

d. All of the above

## **Docking (Charging) Station**

#### **Transmitting Results**

- Accepted results are automatically transmitted when the meter is placed in the Docking Station.
- The middle green light will flash when data is transmitting.
- All patient and operator data is updated every 15 minutes.
- An error screen will display if the meter was removed before the data transfer completes. Continue normal testing procedure. Data will complete transferring when the meter is docked.

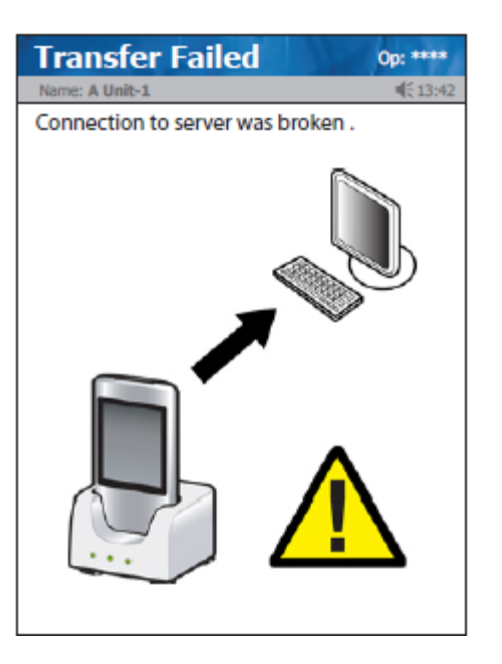

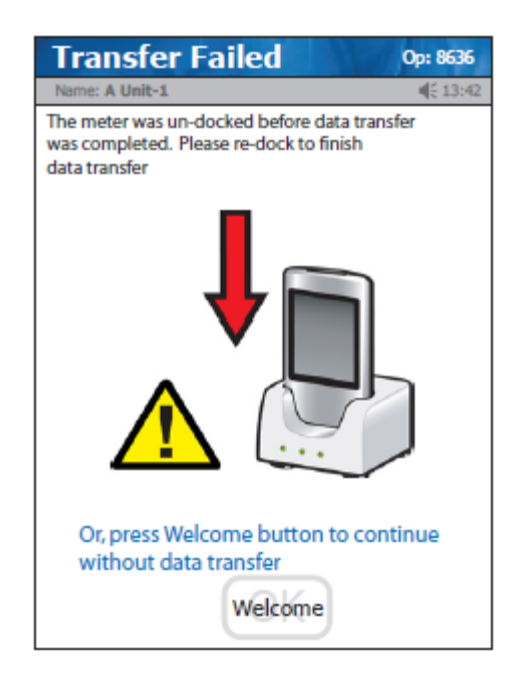

If data transfer was incomplete before the meter was removed from the docking station, it is still OK to use the meter.

- a. True
- b. False

If data transfer was incomplete before the meter was removed from the docking station, it is still OK to use the meter.

a. True

## **Operator Log Out**

#### Always log out after using the meter!

- From the "Patient Test" screen, press "Logout."
- When the "View Operator" screen displays, choose "Logout."
- Meter will automatically logout when docked or when entering sleep mode.

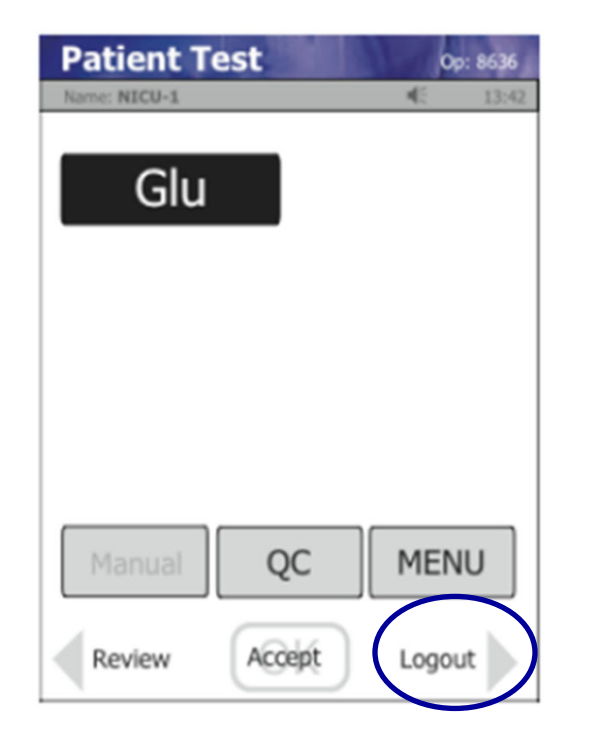

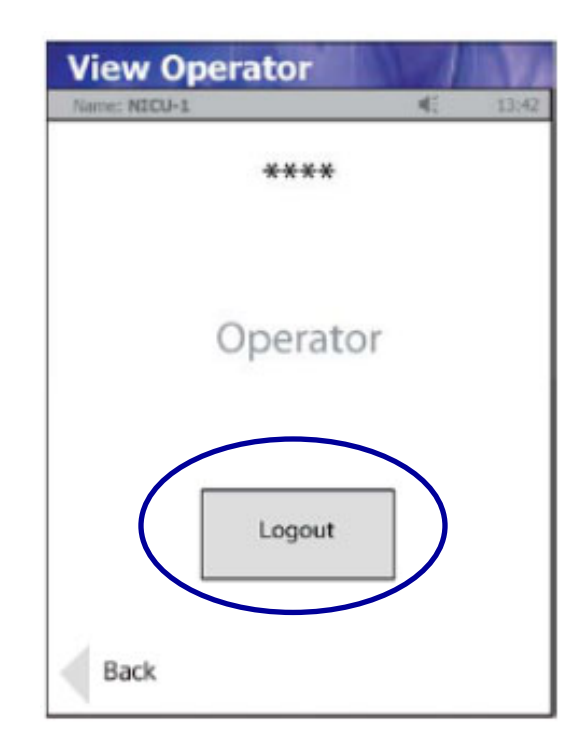

### Errors

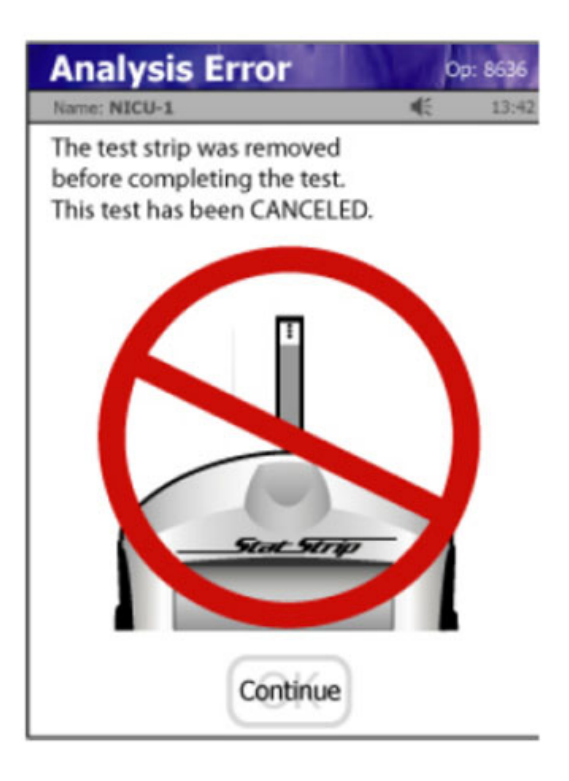

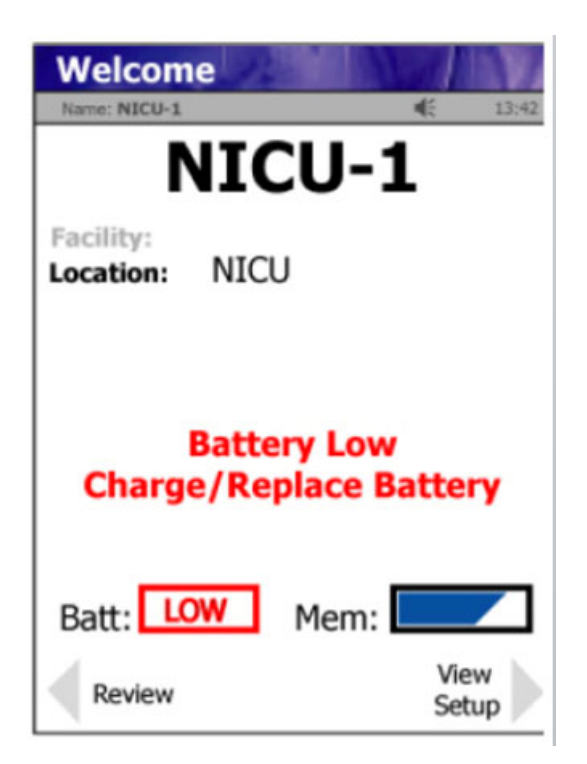

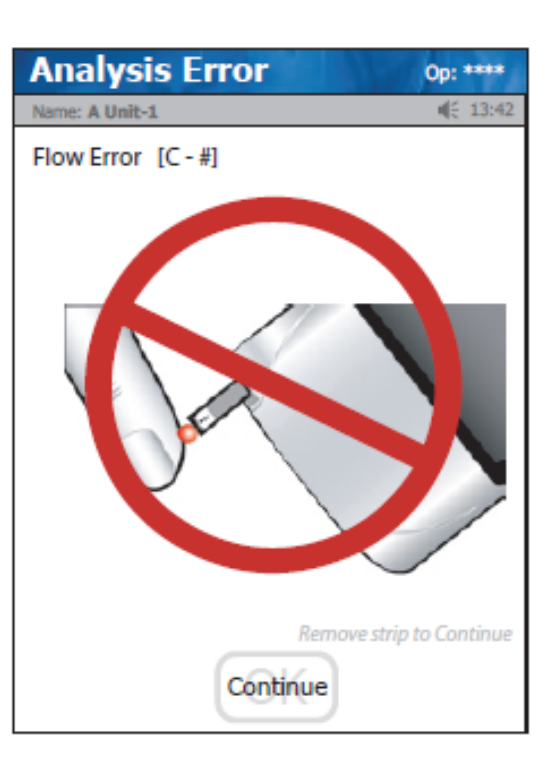

- Insufficient sample
- Sample applied incorrectly
- Do not pull the test strip away until the countdown begins.

### **Troubleshooting Transmission Issues**

Examine lights on the docking station to determine if the interface is connecting. If not, reboot the docking station by:

- Removing the meter from the docking station.
- Removing the power cord from the docking station.
- Wait 10 seconds.
- Replace the power cord.
- Redock the meter.

Call #4911 for help if needed.

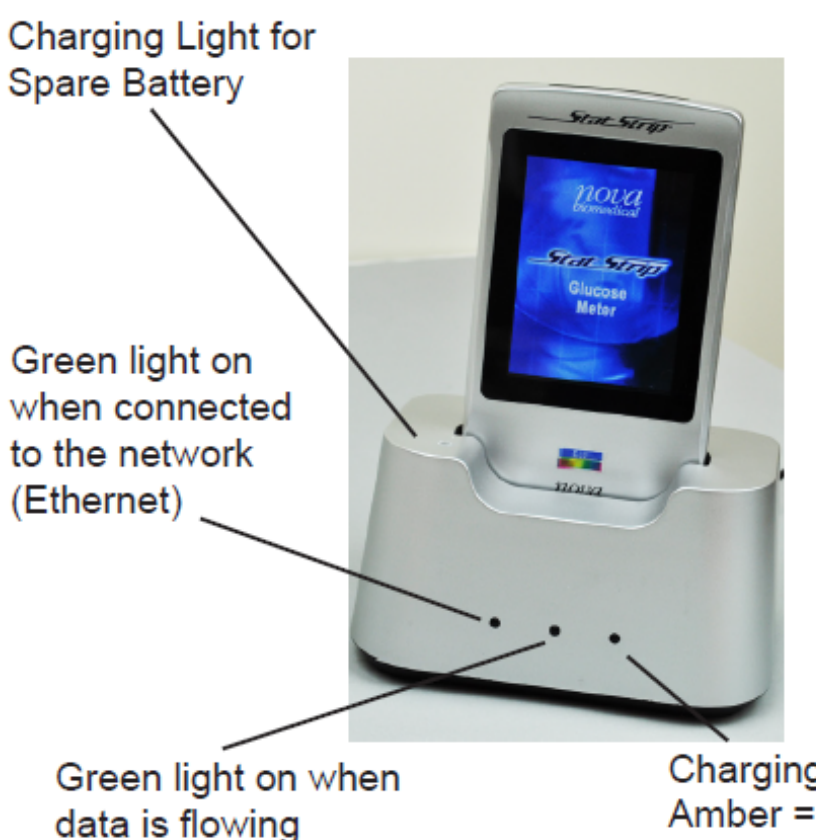

The Ethernet <•••>

at the back of the station

Charging Light: Amber = Charging Green = Fully Charged

## **Quality Control**

- Control levels 1 and 3 must be run daily.
- QC bottles are good for 90 days once opened or the manufacturer's expiration date, whichever comes first. Write this date on the QC bottles using a permanent marker.
- Store controls at room temperature.

To run QC:

- From the "Patient Test" screen, choose QC.
- Enter the strip lot number by scanning the vial, press "Accept".
- Enter the QC lot number by scanning the bottle, press "Accept".

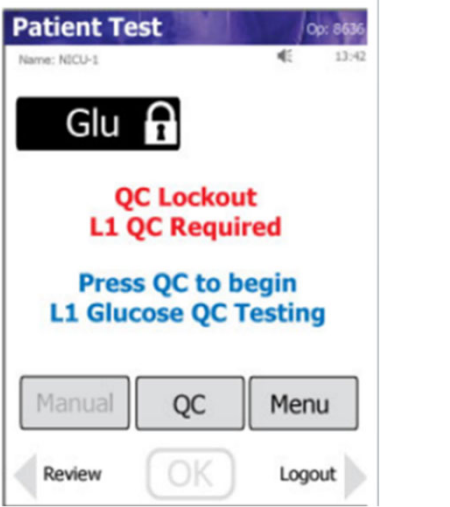

| 0206506089 |   | . 42 |
|------------|---|------|
| 1          | 2 | 3    |
| 4          | 5 | 6    |
| 7          | 8 | 9    |
| Erase      | 0 |      |

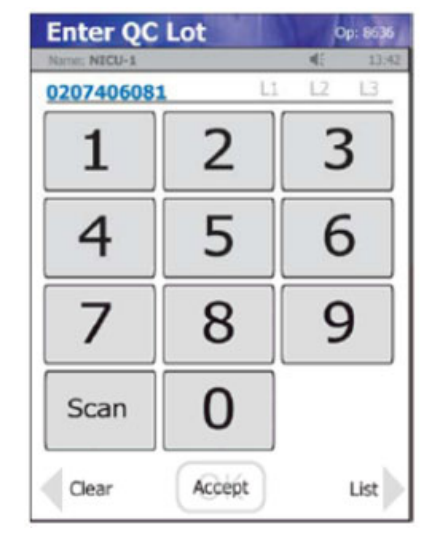

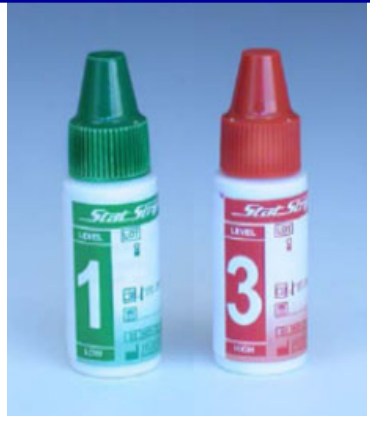

What is the expiration date for the quality control material once it is opened?

- a. 30 days or the manufacturer's expiration date on the vial, whichever comes first.
- b. 60 days or the manufacturer's expiration date on the vial, whichever comes first.
- c. 90 days or the manufacturer's expiration date on the vial, whichever comes first.

What is the expiration date for the quality control material once it is opened?

c. 90 days or the manufacturer's expiration date on the vial, whichever comes first.

## **Quality Control**

- Place the gold end of the strip into the meter, ensuring the name Nova faces upward. The white end will receive the QC sample.
- Introduce the QC sample to the end of the test strip by allowing the drop to flow into the strip in one application.

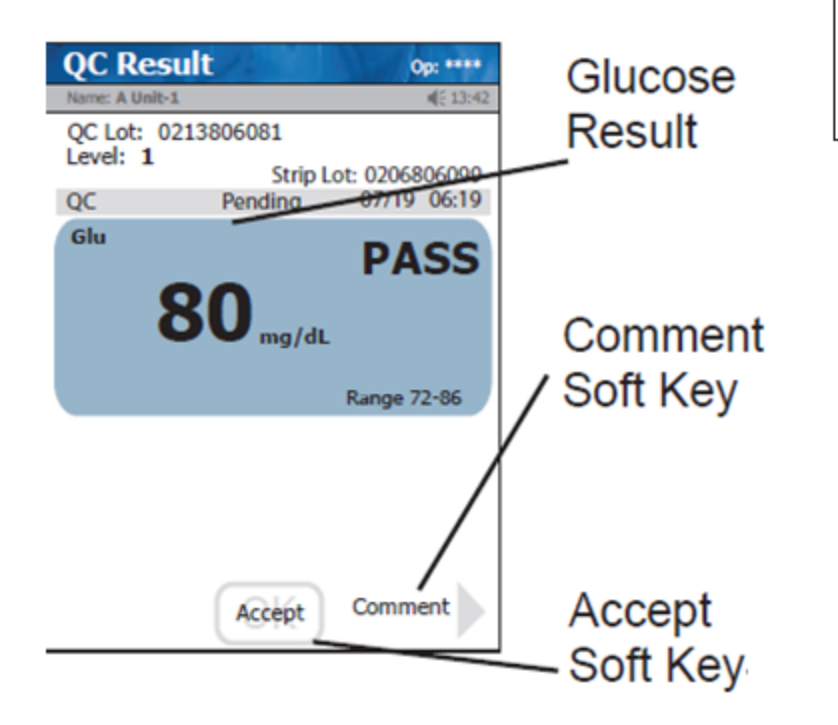

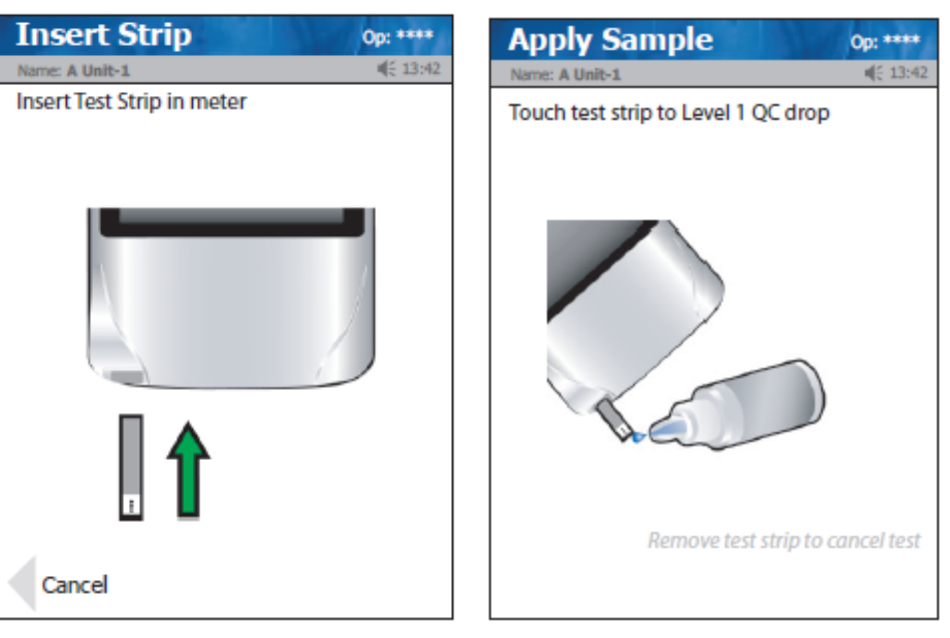

- Press "Accept" when QC passes.
- Follow the Comment Code procedure when QC fails and repeat testing. It may be necessary to use new QC bottles or a new vial of strips, discarding the unsuccessful bottles or strips.
   Note: Patient testing cannot proceed until

both levels of QC run successfully.

The QC sample must be applied to the end of the strip and must fill the strip completely. If it does not fill completely, you may touch the strip to the QC drop a second time until the countdown begins.

- a. True
- b. False

The QC sample must be applied to the end of the strip and must fill the strip completely. If it does not fill completely, you may touch the strip to the QC drop a second time until the countdown begins.

b. False

### Questions?

Contact Laboratory Point of Care 541-768-6216 <u>labpointofcare@samhealth.org</u>

Thank You!

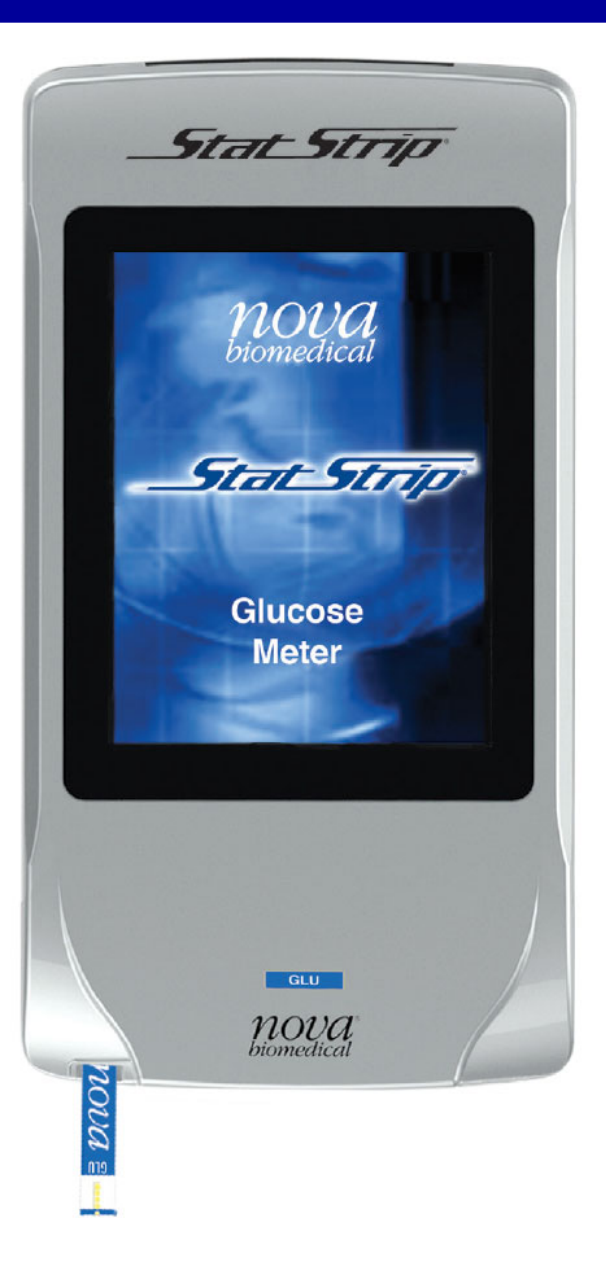

## References

- StatStrip Glucose Instructions for Use Manual
- StatStrip Glucose Package Insert
- StatStrip Quick Operating Guide
- StatStrip Quick QC Guide